# Så här skickar din förening in en projektstödsansökan i IdrottOnline

**IdrottOnline** Hemsida Administration Avgifter Aktivitet LOK Idrottsmedel Enkäter Äldre Idrottslyft Utbildning Beslutsstöd Domänhantering 1. Start Idrottsmedel IdrottOnline > Idrottsmedel > Start > Föreningens namn Ansökningar Idrottsmedel Start Här visas en överblick av dina ansökningar som har ändrats eller fått notifieringar tillagda på sig. För att söka alla era ansökningar 2. ansökningar Föreningens namn Med Med ändringar notifieringar 24 14

**Steg 1.** Logga in på föreningens IdrottOnline-sida, klicka först på Idrottsmedel och därefter på Ansökningar ute till höger.

Steg 2. Klicka på knappen + Skapa ansökan ute till höger

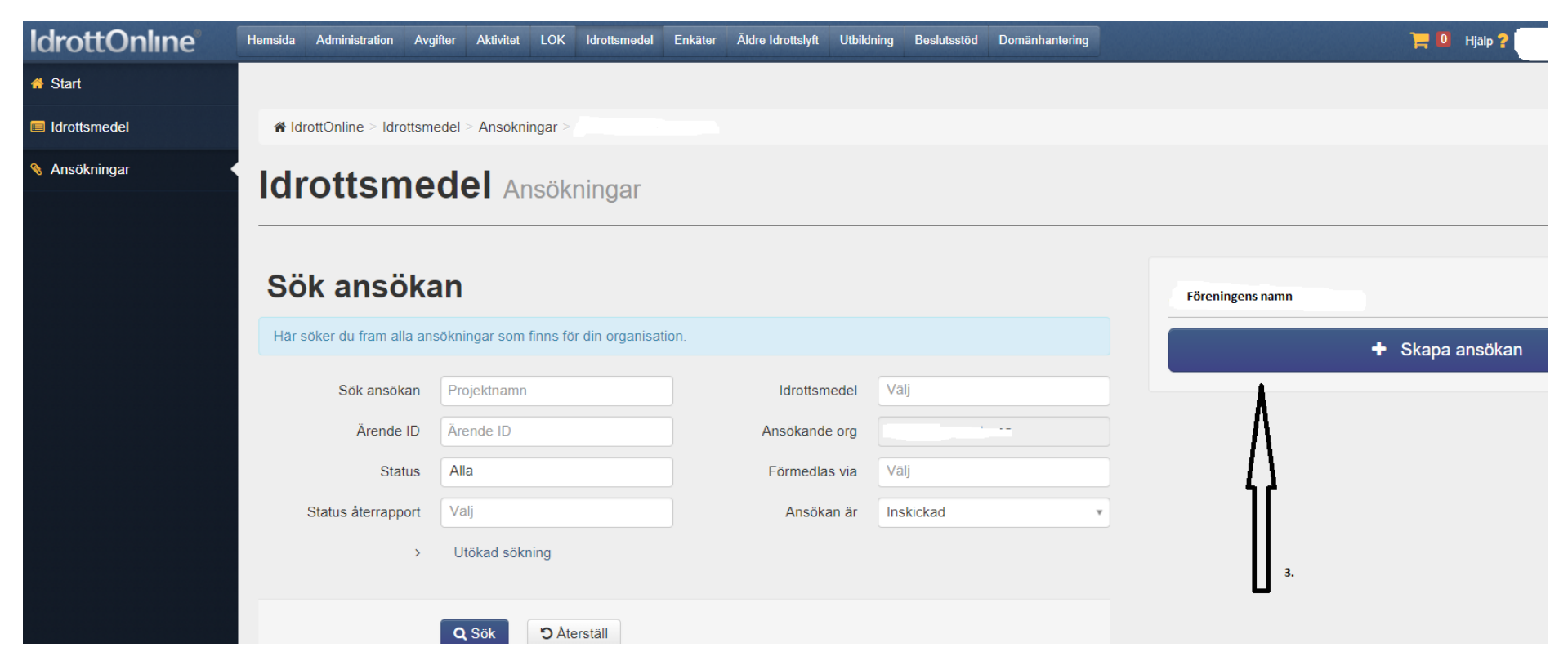

### Steg 3. Här väljer ni vilken kategori ni ska söka medel inom.

#### Ansökan Nästa X Avbryt Sök bland alla idrottsmedel som finns upplagda i systemet. Om du vill få en tydligare överblick över alla idrottsmedel rekommenderar vi dig att söka dem via meny "Idrottsmedel" du kommer dit genom att klicka här. Idrottsmedel via Ge styrelsen kraft Svenska Gymnastikförbundet • Passa på att ge styrelsen lite extra kraft genom att få bidrag Kategori till styrelsens arbete. Här ges ett perfekt tillfälle att arbeta utifrån utvecklingsmodellen få fart på verksamheten inom Alla Ŧ föreningen. Bidraget ska ses som ett omtag och ny kraft in i Idrottsmedel \* styrelserummet. Ge styrelsen kraft - Svenska Gymnastikförbundet ۳ För inspiration, ta gärna del av materialet Prestationsinriktade 9 föreningsmiljöer. Välj Maxbelopp: 45 000 kr Ge styrelsen kraft - Svenska Gymnastikförbundet Gymnastikförbundets utbildningar - Svenska Gymnastikförbundet Exempel på insatser: Inköp av redskap som särskilt gör att målgruppen fortsätter idrotta -Svenska Gymnastikförbundet Styrelseträffar • Passa på att hitta vägar att engagera fler och/eller nya Starta upp och kom igång med gympan! - Svenska målgrupper och ge dem mer direkt inflytande i din Gymnastikförbundet förening Utbildning av barn- & ungdomsledare 20/21 - Svenska ▼

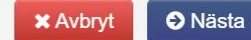

**Steg 4.** Ett ansökningsformulär skapas. Här behöver ni besvara samtliga obligatoriska frågor. I detta exempel visas formuläret som avser ansökningar inom område *Utbildning av ledare för aktiva 7-25 år.* 

När ansökningsformuläret är ifyllt klickar ni på knappen Skicka in längst ner till höger.

För att kunna skicka in en ansökan behöver du ha rätt roll i IdrottOnline. De roller som kan skicka in en ansökan är: ordförande, kassör och idrottmedel firmatecknare.

## ✓ Sidhuvud

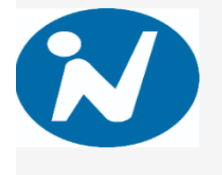

Idrottsmedel Utbildning av ledare för aktiva 7-25 år

Förmedlas via Svenska Gymnastikförbundet

Kopplat till Projektstöd IF B&U 2022/2023

Ägare Svenska Gymnastikförbundet

#### UTBILDNING AV LEDARE FÖR AKTIVA 7-25 ÅR

Mål: Välutbildade ledare inom föreningens barn och ungdomsverksamhet Målgrupp: Ledare för aktiva 7–25 år Maxbelopp: 30 000 kr

#### Bidrag kan sökas för:

- Subvention av Gymnastikförbundets kurser.
- Utbildnings- och inspirationsdagar som genomförs i Gymnastikförbundets regi.

#### Bidragsnivåer:

- Gymnastikens baskurs träning och tävling, Baskurs Gruppträning och Alla kan gympa max 2000 kr/kursdeltagare
- Gymnastikens ledarskap max 800 kr/kursdeltagare
- Övriga ledarskapskurser max 300 kr/kursdeltagare
- Träningslärakurser max 200 kr/kursdeltagare
- Övriga utbildningar max 30 % av kursavgiften/deltagare
- Utbildningskonvent och inspirationsdagar 50 % av kostnaden dock högst 500 kr/kursdeltagare

| Organisationsnummer                  | RF-nr            |
|--------------------------------------|------------------|
|                                      |                  |
| Bankgiro                             | Plusgiro         |
|                                      |                  |
| Kommun                               | RF-SISU distrikt |
|                                      |                  |
| SDF                                  |                  |
|                                      |                  |
| Roller i Organisation                |                  |
| Ordförande                           |                  |
| Kassör<br>Idrottsmedel firmatecknare |                  |
|                                      |                  |

| Satsningens namn *                                         |                                                                                                    |   |
|------------------------------------------------------------|----------------------------------------------------------------------------------------------------|---|
| Startdatum *                                               |                                                                                                    | Ê |
| Slutdatum *                                                |                                                                                                    | Ê |
| ldrotter *                                                 | Gymnastik - Barngymnastik 7-12 år (ej tävling)<br>Gymnastik - Truppgymnastik<br>Gymnastik - Ungdomsgymnastik 13-20 år (ej tävling) |   |
| Målgrupp (vilka deltar i<br>satsningen?) *                 | <ul> <li>Barn 7 - 12 år</li> <li>Ungdom 13 - 20 år</li> </ul>                                                                      |   |
|                                                            | <ul> <li>Unga vuxna 21 - 25 år</li> <li>Aktivitetsledare</li> </ul>                                                                |   |
|                                                            | <ul> <li>Organisationsledare</li> <li>Funktionärer/domare</li> </ul>                                                               |   |
|                                                            | <ul> <li>Föräldrar</li> <li>Övrig målgrupp</li> </ul>                                                                              |   |
| Om ni valt övrig målgrupp<br>ovan, vänligen<br>specificera |                                                                                                    |   |
| Ange hur många aktivit                                     | etsledare (kvinnor och män) som ni söker utbildningsstöd för:                                                                      |   |
| Antal kvinnor                                              |                                                                                                    |   |
| Antal män                                                  |                                                                                                    |   |
| Kontotyp *                                                 | Bankgiro                                                                                                    |   |
|                                                            |                                                                                                    |   |

| Beskrivning av<br>satsningen                                 |             | Här fyller ni i inform | ation om satsningens bakgrund och vad den ska leda till. |           |
|--------------------------------------------------------------|-------------|------------------------|----------------------------------------------------------|-----------|
| Bakgrund *                                                   |             |                        |                                                          |           |
| Syfte/mål *                                                  |             |                        |                                                          |           |
|                                                              |             |                        |                                                          |           |
| Genomförande *                                               |             |                        |                                                          |           |
| Ange en tidsplan för de<br>aktiviteter som ska<br>genomföras | ⊕ Lägg till |                        |                                                          |           |
|                                                              | Ansvarig    | Datum                  | Aktivitet                                                |           |
|                                                              |             |                        |                                                          | 🖻 Ta bort |
| Övrigt                                                       |             |                        |                                                          |           |
| Bifoga beskrivning (vid<br>behov)                            | Välj        |                        |                                                          | "         |

| Sökt belopp och övrig<br>finansiering                                                                                                    | 3                                                                                                    |                                                                               | Här                                 | fyller ni i satsningens totala kostnadsb | ild.      |
|----------------------------------------------------------------------------------------------------|----------------------------------------------------------------------------------------------------|-------------------------------------------------------------------------------|-------------------------------------|------------------------------------------|-----------|
| Sökt belo<br>Egna finansiella me<br>Ar<br>finansiärer/bidragsgiv<br>Totalsumma<br>satsnin                                                                                                    | pp *<br>edel<br>ndra Ange belopp<br>vare                                                                                                    |                                                                               |                                     |                                          |           |
| Satsningens budget                                                                                                    |                                                                                                    |                                                                               | Här beskriver ni satsningens budget |                                          |           |
| Specificera antal deltagare<br>Bidragsnivåer är följande:<br>• Gymnastikens baskurs -<br>• Gymnastikens ledarskr<br>• Övriga ledarskapskurs<br>• Träningslärakurser ma<br>• Övriga utbildningar ma<br>• Utbildningskonvent och | och vilka utbildningar ni ansöker om bidrag f<br>träning och tävling, Baskurs Gruppträning och<br>ap max 800 kr/kursdeltagare<br>er max 300 kr/kursdeltagare<br>x 200 kr/kursdeltagare<br>x 30 % av kursavgiften/deltagare<br>n inspirationsdagar 50 % av kostnaden dock h | ör.<br>Alla kan gympa max 2000 kr/kursdeltagare<br>nögst 500 kr/kursdeltagare |                                     |                                          |           |
| Budget *                                                                                                    | ⊕ Lägg till                                                                                                    |                                                                               |                                     |                                          |           |
|                                                                                                    | Subvention projektstöd                                                                                                    | Kostnader                                                                     | Antal deltagare *                   | Utbildning *                             |           |
| Total Summa                                                                                                    |                                                                                                    |                                                                               |                                     |                                          | i Ta bort |
| Bifoga ekonomisk kalkyl<br>(vid behov)                                                                                                    | Filnamn                                                                                                    |                                                                               | Ta bort                             |                                          |           |
|                                                                                                    | Välj                                                                                                    |                                                                               |                                     |                                          |           |

| Villkor                                                                                                    |                                                                                                    |
|----------------------------------------------------------------------------------------------------|----------------------------------------------------------------------------------------------------|
|                                                                                                    |                                                                                                    |
| Vänligen läs igeno<br>använda medleu<br>redovisa verksa<br>redovisa verksa<br>återbetala ej nyf<br>vara medveten<br>vara beredd på | m och kryssa i att ni har förstått de regler som gäller. Om medel beviljas ska föreningen:<br>n till verksamhet i enlighet med intentionerna i satsningen<br>mheten till förbundet<br>mheten i verksamhetsberättelsen<br>tjade och/eller felaktigt nyttjade medel<br>om att ansökan och återrapport kan komma att användas i utvärderings- och forskningssyfte<br>att delta i enkät- och intervjustudier om Idrottslyftet som Riksidrottsförbundet initierar |
| Intygand                                                                                                    | le * 🛛 Jag som företrädare av ansökan intygar att jag har tagit del och godkänner villkoren ovan.                                                                                                    |
|                                                                                                    |                                                                                                    |
|                                                                                                    | Jag vill ha kopia av ansökan till min e-post                                                                                                    |
| Företrädare av<br>ansökan/återrapport *                                                                                            | 🛛 Jag, som företrädare av ansökan, intygar att ovanstående uppgifter är riktiga och sanningsenliga                                                                                                    |

Skicka in

🖨 Skriv ut 🛛 🖺 Spara

# Övrigt

Problem att skicka in en ansökan? <u>https://support.idrottonline.se/support/solutions/articles/11000096248-problem-att-skicka-in-ans%C3%B6kan</u> Komplettera en inskickad ansökan <u>https://support.idrottonline.se/support/solutions/articles/11000035796-komplettera-uppgifter-i-ans%C3%B6kan</u> Hur skickar man in en återrapport? <u>https://support.idrottonline.se/support/solutions/articles/11000035795-skicka-in-aterrapport</u>

## Frågor eller behöver ni hjälp med er ansökan?

Hör av er till josephine.cederholm@gymnastik.se